## **APARTADO DE RENOVACIONES**

Podremos encontrar este apartado de renovaciones en el menú principal en la zona de Gestión SAT y allí tendremos las renovaciones.

| ¥ |   | Corus Cioud             |
|---|---|-------------------------|
|   |   |                         |
|   | Ē | Seguridad               |
|   |   | General                 |
|   | Ē | Ficheros                |
|   | Ē | Ventas                  |
|   |   | TPV                     |
|   |   | Compras                 |
|   | Ē | Contabilidad            |
|   | Ē | Almacén                 |
|   | Ē | Informes                |
|   | Ē | Imprimir                |
|   | Ē | Enviar                  |
| 4 | - | Gestión SAT             |
|   |   | Ficheros                |
|   |   | Registro Entrada        |
|   |   | Informe numero de sèrie |
|   | ſ | Renovaciones            |
| ļ |   | Utilidades              |
|   |   |                         |

Cuando entremos en las renovaciones nos aparecerá una lista con todas las renovaciones que tenemos creadas ordenadas por la fecha de renovación más próxima.

|         |            |            |         |                |          | Corusciou                                                                                                    |
|---------|------------|------------|---------|----------------|----------|----------------------------------------------------------------------------------------------------|
| Renovac | iones      |            |         |                |          |                                                                                                    |
|         |            |            |         |                |          |                                                                                                    |
| Búsque  | da Rápic 🔎 |            |         |                |          | 🔹 Exportar 🕶 📔 Nuevo Generar Albarán                                                                                                    |
|         | Código     | Fecha      | Cliente | Nombre         | Artículo | Descripción                                                                                                    |
|         | 000000002  | 02/06/2023 | 000002  | Ferro Chain SL | 00000004 | Soporte de Mesa Giratorio e Inclinable para Pantalla (Monitor / TV Plasma / LCD / LED) 13"-32", de Un Brazo, max 8 kg, Negro (DB1032TN-B) |
| Ir a    | 1 Ver 20   | ) 🗸        |         |                |          | I ◀ ◀ ◀ ► ►I [1 a 1 de 1]                                                                                                    |

Desde esta pantalla tendremos varias posibilidades.

La primera sería crear una nueva renovación que para ello tenemos el botón de NUEVO, el cual abrirá el formulario siguiente.

En esta ventana podremos entrar la fecha, el tipo de renovación, que puede ser mensual, trimestral, semestral o anual, seleccionaríamos un cliente, el artículo que se tiene que facturar, con la descripción que será la del artículo, pero se puede modificar, la cantidad, el precio, el descuento, en caso de no tener tenemos que poner 0, el IVA, la forma de pago y si queremos una observaciones que serán internas.

Una vez entrados todos los datos haríamos AGREGAR i nos quedaría como en la segunda imagen.

| Nuevo Registro de | Coruscioud            |
|-------------------|-----------------------|
|                   | Agregar Cancelar      |
| Código            | auto                  |
| Fecha *           | 03/01/2024 DD/MM/AAAA |
| Renovación        | Mensual 🗸             |
| Cliente *         | Q                     |
| Artículo *        | Q                     |
| Descripción       |                       |
| Cantidad *        |                       |
| Precio *          |                       |
| Descuento *       |                       |
| IVA*              | Q                     |
| Coste             |                       |
| Forma Pago        | Contado 🗸             |
| Observaciones     |                       |

|                     |                                                                                                    |                   |                |               |                         |                                     | Coruscloud               |
|---------------------|----------------------------------------------------------------------------------------------------|-------------------|----------------|---------------|-------------------------|-------------------------------------|--------------------------|
| Edición - Renovad   | ciones                                                                                                    |                   |                |               |                         |                                     |                          |
|                     |                                                                                                    |                   |                |               |                         |                                     |                          |
|                     |                                                                                                    | Nuevo             | Guardar        | Borrar        | Generar Albarán         |                                     | Regresar                 |
| Código              | 000000002                                                                                                    |                   |                |               |                         |                                     |                          |
| Fecha *             | 02/06/2023 DD/MM/AAAA                                                                                                    |                   |                |               |                         |                                     |                          |
| Renovación          | Mensual 🗸                                                                                                    |                   |                |               |                         |                                     |                          |
| Cliente *           | 000002 Q Ferro Chain SL                                                                                                    |                   |                |               |                         |                                     |                          |
| Artículo *          | 00000004 Q Soporte de Mesa                                                                                                    | a Giratorio e     | Inclinable par | a Pantalla (I | Monitor / TV Plasma / L | CD / LED) 13"-32", de Un Brazo, max | 8 kg, Negro (DB1032TN-B) |
| Descripción         | Soporte de Mesa Giratorio e Inclinable para<br>(Monitor / TV Plasma / LCD / LED) 13"-32", o<br>Brazo, max 8 kg, Negro (DB1032TN-B) | Pantalla<br>le Un |                |               |                         |                                     |                          |
| Cantidad *          | 1,00                                                                                                    |                   |                |               |                         |                                     |                          |
| Precio *            | 30,00                                                                                                    |                   |                |               |                         |                                     |                          |
| Descuento *         | 2,00                                                                                                    |                   |                |               |                         |                                     |                          |
| IVA*                | 21 Q %                                                                                                    |                   |                |               |                         |                                     |                          |
| Coste               | 19,51                                                                                                    |                   |                |               |                         |                                     |                          |
| Forma Pago          | Giro bancario a 30 dias 🛛 🗸                                                                                                    |                   |                |               |                         |                                     |                          |
| Observaciones       | mantenimiento                                                                                                    |                   |                |               |                         |                                     |                          |
|                     |                                                                                                    |                   |                |               |                         |                                     |                          |
|                     |                                                                                                    |                   |                |               |                         |                                     |                          |
| * Campos obligatori | ios                                                                                                    |                   |                |               |                         |                                     |                          |

Una vez tenemos la renovación creada tenemos la posibilidad de generar el albarán de venta desde dentro de la renovación, mediante el botón que encontraremos en la parte superior del formulario.

| Edición - Renovaciones |                           |               |                |               |                                  |  |  |
|------------------------|---------------------------|---------------|----------------|---------------|----------------------------------|--|--|
|                        |                           | Nuevo         | Guardar        | Borrar        | Generar Albarán                  |  |  |
| Código                 | 000000002                 |               |                |               |                                  |  |  |
| Fecha *                | 02/06/2023 DD/MM/AAAA     |               |                |               |                                  |  |  |
| Renovación             | Mensual 🗸                 |               |                |               |                                  |  |  |
| Cliente *              | 000002 Q Ferro Chain SL   |               |                |               |                                  |  |  |
| Artículo *             | 00000004 Q Soporte de Mes | a Giratorio e | Inclinable par | a Pantalla (N | /onitor / TV Plasma / LCD / LED) |  |  |

Otra opción, es la de generar los albaranes de forma masiva de más de una renovación a la vez, que lo haríamos desde el listado de renovaciones que aparece inicialmente al entrar en renovaciones.

En este listado podemos marcar los registros desde la zona izquierda de la fila y podemos generar el albarán de todos los registros marcados a la vez.

| Renovaci | ones      |            |         |
|----------|-----------|------------|---------|
| Búsqueo  | Rápic 🔎   |            |         |
|          | Código    | Fecha      | Cliente |
|          | 000000002 | 02/06/2023 | 000002  |
| Ir a     | 1 Ver 20  | ~          |         |

Una vez generados el albarán de una renovación automáticamente se modifica la fecha de la renovación, teniendo en cuenta si la renovación es mensual, trimestral, semestral o anual, tal y como hemos indicado en su creación.